## **Exporting Custom Procedure Codes**

07/24/2024 2:35 pm EDT

If you would like to export your custom procedure codes to an MS Excel file, you can do so by following the instructions below.

• Navigate to Billing > Custom Procedures

| Billing                    | Account        | Marketplace                      | Help                  |  |  |
|----------------------------|----------------|----------------------------------|-----------------------|--|--|
| BILLING<br>Billing Summary |                |                                  | BUSINESS INTELLIGENCE |  |  |
| Live Cla                   | ims Feed       | Payment Analysis (beta)          |                       |  |  |
| Apollo F                   | Plus           | CODING                           |                       |  |  |
| Patient Payments           |                |                                  | Code Search           |  |  |
| Day She                    | eet            | New Custom Procedure             |                       |  |  |
| Transactions               |                |                                  | Custom Procedures     |  |  |
| Remitta                    | nce Reports    | INSURANCE<br>Bulk Edit Paver IDs |                       |  |  |
| Unmatc                     | hed ERAs       |                                  |                       |  |  |
| Insurance                  | ce Credit Card | Insurance Setup<br>Payer Search  |                       |  |  |
| Account                    | ts Receivable  |                                  |                       |  |  |
| Patient                    | Statements     |                                  |                       |  |  |
| Product                    | /Procedure     |                                  |                       |  |  |
| Patient                    | Balance Ledge  |                                  |                       |  |  |
| Fee Sch                    | edule          |                                  |                       |  |  |
| Underpa                    | aid Items      |                                  |                       |  |  |
| Adjustm                    | ent Master     |                                  |                       |  |  |
| Sales Ta                   | ax             |                                  |                       |  |  |
| Billing L                  | .og            |                                  |                       |  |  |

• Click on the Export to File button at the top right of the screen

| Custom Procedures                                                                                                    |                          |                          |                |                     |  |  |  |  |
|----------------------------------------------------------------------------------------------------|--------------------------|--------------------------|----------------|---------------------|--|--|--|--|
| Custom Procedures are the types of products and services you can provide. You can track their use under Inventory Management. |                          |                          |                |                     |  |  |  |  |
| Procedure Code/Description                                                                                                    | Show Archived Procedures | Lul Inventory Management | Export to File | + Add New Procedure |  |  |  |  |

• The file will then be downloaded to your computer as a .CSV file to open in Excel or any other spreadsheet software. It will be available in your message center.